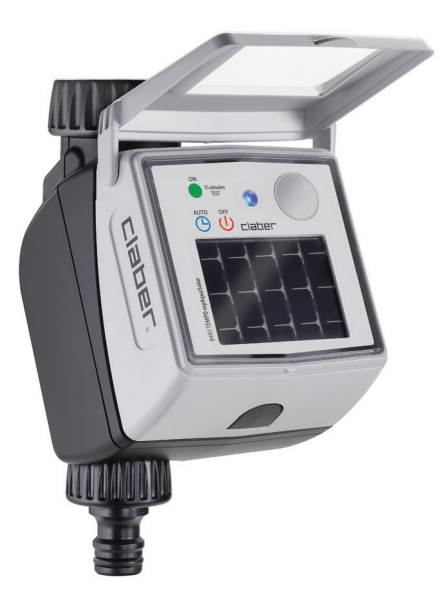

# Tempo myAquaSolar

manuel d'instructions

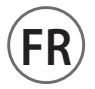

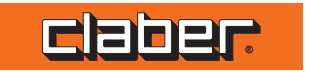

<u>8497</u>

## RECOMMANDATIONS

Lire attentivement ce manuel d'instructions et le conserver pour toute consultation future.

Cet appareil a été exclusivement concu et réalisé pour la programmation d'arrosages effectuée par des personnes adultes dotées d'expérience et de connaissances. Le produit ne doit pas être utilisé par des mineurs ou par toute personne ne comprenant pas ces instructions ou étant sous l'influence de drogues ou d'alcool. Les personnes ayant des capacités motrices/mentales réduites doivent être surveillées pendant l'utilisation. Contrôlez que les enfants ne jouent pas avec l'appareil. N'alimentez pas le programmateur avec des sources d'énergie différentes de celles indiquées (panneau photovoltaïque intégré). N'utilisez pas le programmateur avec des substances chimiques/liquides autres que l'eau. En fin de saison, avant l'arrivée des gelées hivernales, débranchez le programmateur du robinet et rangez-le dans un lieu à l'abri et non humide, où la température ne descend pas en dessous de 3°C.

Tout usage différent est considéré impropre : le Constructeur n'est pas retenu responsable des dommages dus à une utilisation inappropriée et dans ce cas, annule le droit de Garantie. Le produit émet des champs électromagnétiques de faible intensité. Il existe toutefois un risque d'interférence avec les dispositifs médicaux actifs ou passifs.

L'emballage et certaines pièces de petites dimensions peuvent présenter un risque d'étouffement en cas d'ingestion. Éloignez les enfants pendant l'installation et l'utilisation.

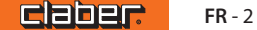

## INDICATIONS GÉNÉRALES

Programmateur à énergie solaire fonctionnant sans l'utilisation de piles et ne pouvant être commandé que moyennant smartphone via l'app myAquaSolar et l'utilisation de la technologie Bluetooth<sup>®</sup>.

Le produit est conçu pour un usage domestique privé, à l'extérieur, pour contrôler les systèmes d'arrosage et peut être utilisé en mode automatique même en cas d'absence. Le produit ne doit pas être utilisé à des fins industrielles, avec des liquides autres que l'eau ou pour un usage alimentaire. Utilisez de l'eau du réseau de distribution de l'eau ou pourvoyez à filtrer l'eau avant de l'introduire dans

le programmateur.

Le produit doit être utilisé en respectant les valeurs de température et de pression prescrites.

Ne retirez jamais le module de commande lorsque l'arrosage est en cours, le flux d'eau ne s'arrêtera pas. Le produit n'a pas besoin de piles pour fonctionner, il fonctionne uniquement à l'énergie solaire.

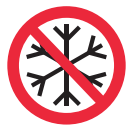

Ne résiste pas aux basses températures

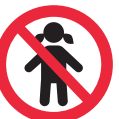

Non adapté aux enfants

Sans piles

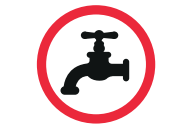

N'utilisez que de l'eau filtrée

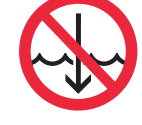

N'immergez pas dans des liquides

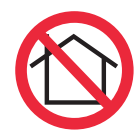

Pour une utilisation à l'extérieur

Claber

# DONNÉES TECHNIQUES

| Alimentation                                      | Pannea photovoltaïque    |  |  |  |
|---------------------------------------------------|--------------------------|--|--|--|
| Cycles d'arrosage à charge maximale               | 20                       |  |  |  |
| Degré de protection                               | IP 22                    |  |  |  |
| Version Bluetooth® utilisée                       | 5.2                      |  |  |  |
| Version Bluetooth <sup>®</sup> minimum nécessaire | 4.1                      |  |  |  |
| Température de fonctionnement                     | 3-50 ℃                   |  |  |  |
| Pression de fonctionnement                        | MIN: 0,5 bar MAX: 10 bar |  |  |  |
| Matériaux plastiques                              | >ABS< >PC< >POM< >TPE<   |  |  |  |

#### Performances hydrauliques

| Bar   | 0,5 | 1  | 2  | 2,5 | 3  | 4  | 5  |
|-------|-----|----|----|-----|----|----|----|
| l/min | 12  | 17 | 23 | 25  | 27 | 30 | 33 |

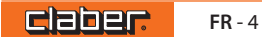

## DESCRIPTION

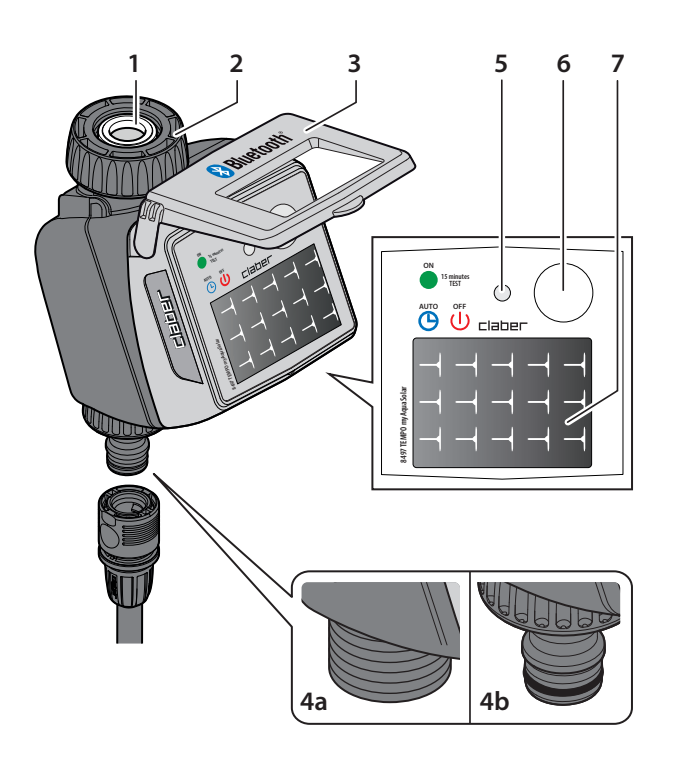

- Prise pour robinet 20-27 mm F avec bague de serrage 1
- 2 Filtre contrôlable et lavable
- 3 Couvercle de protection
- Raccord M de 20-27 mm fileté 4a
- Raccord rapide mâle Quick-Click system 4b
- 5 LED:
  - - arrosage automatique activé
  - arrosage en cours
  - arrosage automatique non actif
- Bouton pour la sélection fonction/couleur 6
- Panneau photovoltaïque 7

## INSTALLATION

N'installez pas le programmateur à l'intérieur de regards, sous le niveau du terrain ou dans des bâtiments. N'utilisez pas le programmateur avec des pressions d'exercice inférieures à 0,5 bar (7,3 psi) ou supérieures à 10 bar (145 psi). Maintenez toujours fermé le couvercle.

Une fois le programmateur installé, assurez-vous que le panneau photovoltaïque pointe vers la zone ouverte d'où provient la plus grande quantité de lumière pendant la journée afin de garantir un chargement correct.

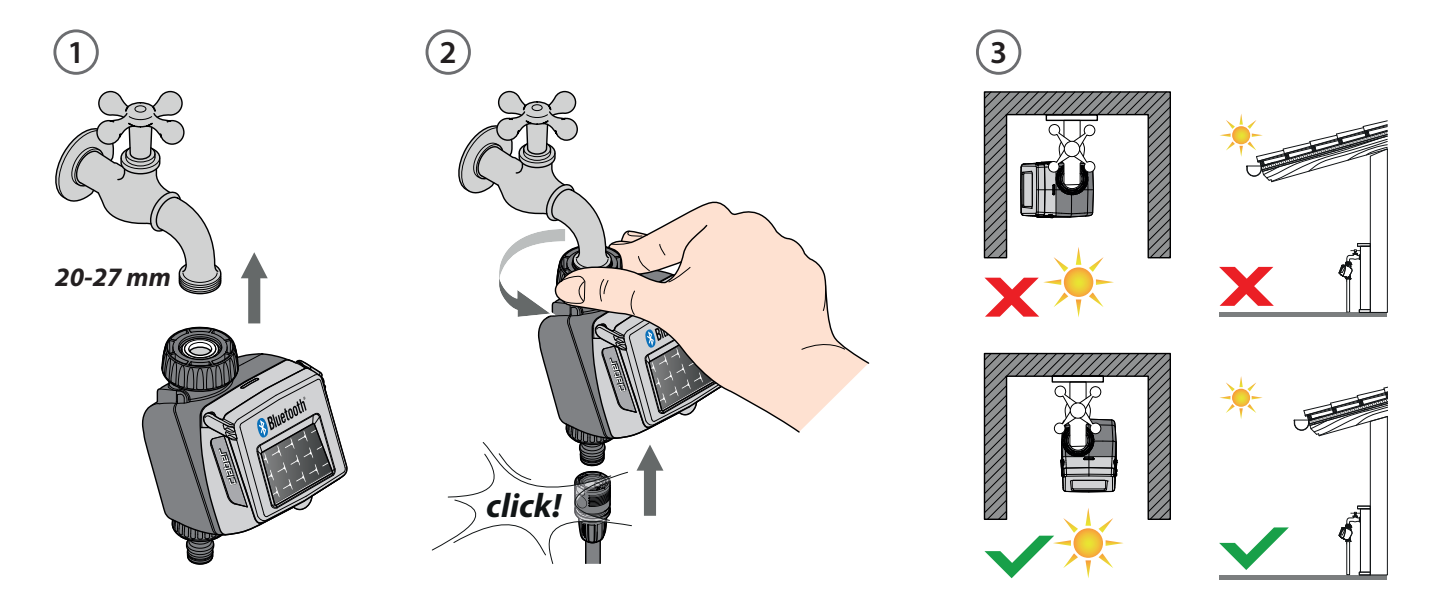

**CR-6** 

## **INSTALLATION RAIN SENSOR (EN OPTION)**

A l'aide d'une petite pince, détachez la cheville en plastique dédiée au passage du câble Rain Sensor (1).

Retirez le connecteur pont du programmateur (2) et insérez le connecteur du Rain Sensor (3).

Le programmateur vérifie l'état du capteur : si le conteneur est plein (pluviométrie d'au moins 5 mm), l'arrosage ne démarre pas et tout arrosage en cours est interrompu dans la minute qui suit. L'ouverture manuelle de la vanne, aussi bien depuis bouton que depuis application, est également possible avec Rain Sensor actif.

Attention : si n'est inséré ni le connecteur pont, ni le connecteur du Rain Sensor, le programmateur n'effectuera pas les arrosages automatiques mais seulement ceux manuels.

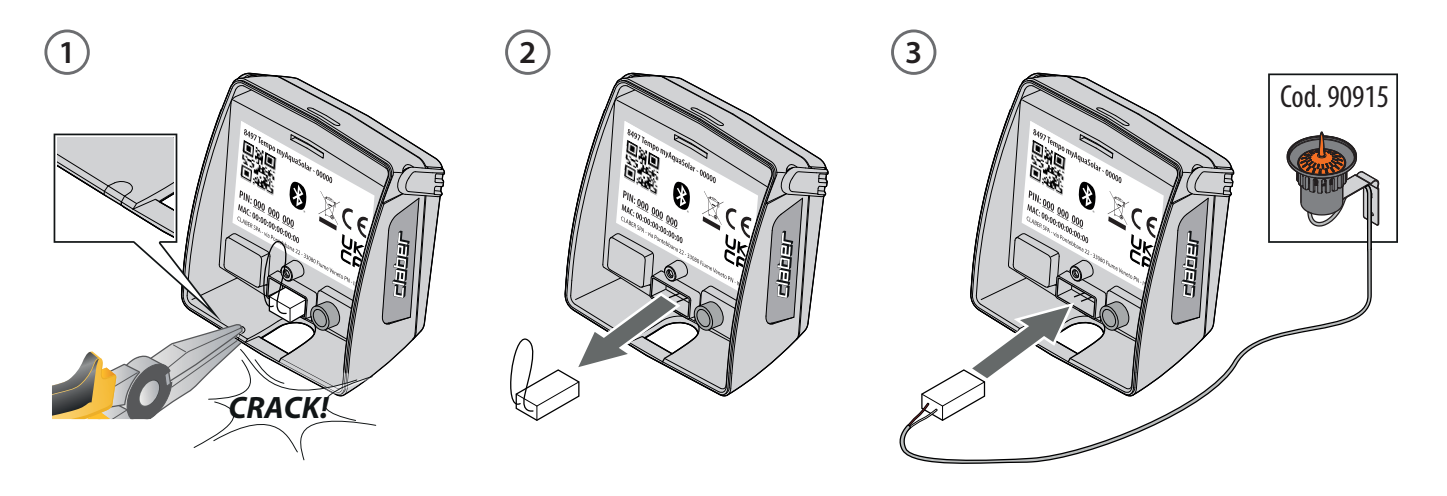

FR-7

## ENTRETIEN

Contrôler périodiquement l'état du filtre. Ne nettoyez le produit qu'avec de l'eau. En cas de dysfonctionnement, contactez le service clientèle de Claber. En fin de saison, avant l'arrivée des gelées hivernales, débranchez le programmateur du robinet et rangez-le dans un lieu à l'abri et non humide, où la température ne descend pas en dessous de 3°C.

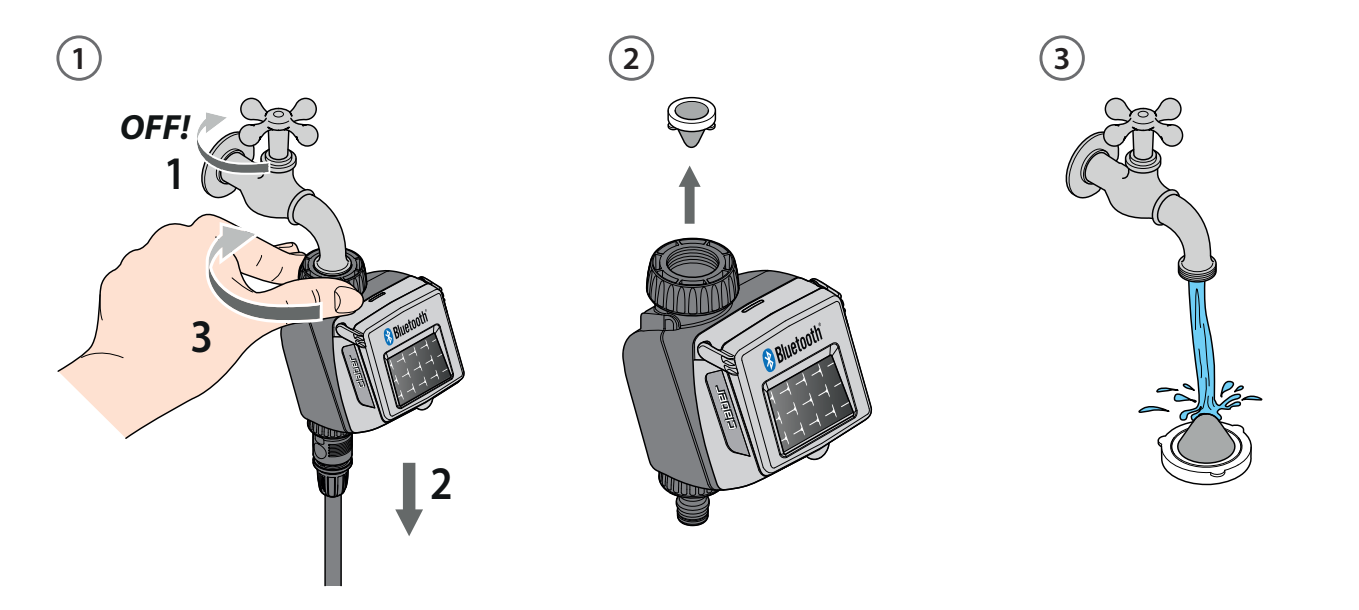

### 1. App myAquaSolar

Pour commencer à utiliser Tempo myAquaSolar, vous devez télécharger l'application myAquaSolar (présente sur Google Play® et App Store®) sur votre smartphone. Version Android minimum nécessaire : 8. Version iOS minimum nécessaire : 12.

## 2. Association

Pendant les opérations de communication entre l'application et le programmateur, tenez-vous à moins de 10 m du programmateur.

Ouvrez l'application myAquaSolar (1), attention : les opérations nécessitent l'utilisation de la technologie Bluetooth<sup>®</sup>, assurez-vous qu'elle soit activée sur votre smartphone. Depuis la page-écran principale de l'application, appuyez sur Ajouter programmateur (2).

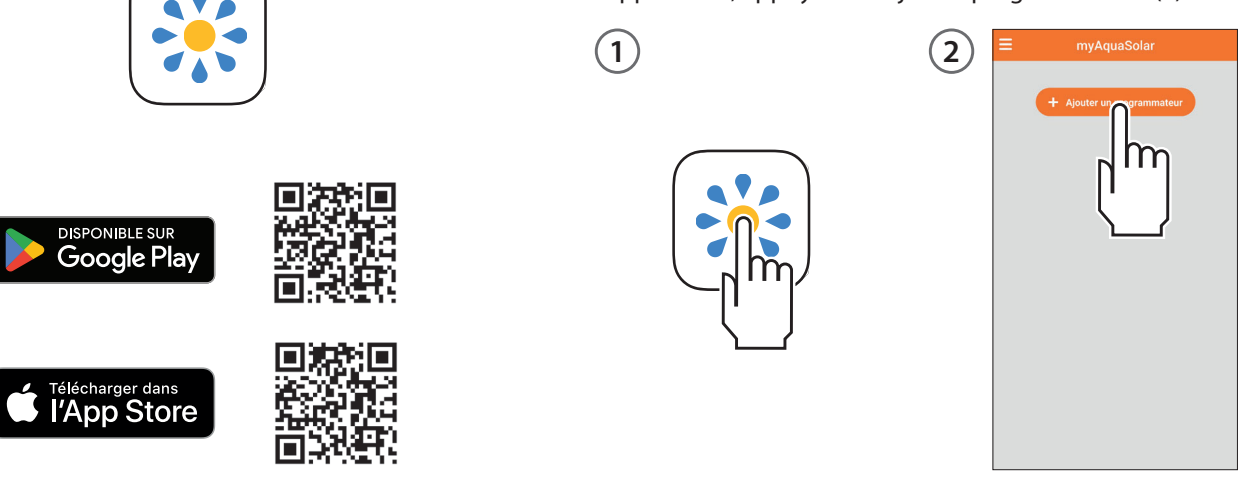

**claber** 

FR - 10

Saisissez le code numérique (PIN) ou scannez le QR-Code présent à l'arrière du module de commande (3).

Sur la page principale de l'application, la carte du programmateur apparaît (4).

Attention : l'application myAquaSolar peut gérer un maximum de 4 programmateurs.

Lors de la première utilisation, ou lorsque l'énergie est épuisée, assurez-vous que le panneau photovoltaïque soit éclairé pour permettre au programmateur de commencer la communication via Bluetooth<sup>®</sup>. L'icône Bluetooth<sup>®</sup> de la carte du programmateur indique s'il est accessible (bleu) ou non (gris) (5). Si l'icône est grise, il se peut que le programmateur ne soit pas suffisamment éclairé, qu'il soit déchargé (voir Premier ou nouveau démarrage, page 11) ou qu'il faille l'approcher avec le smartphone.

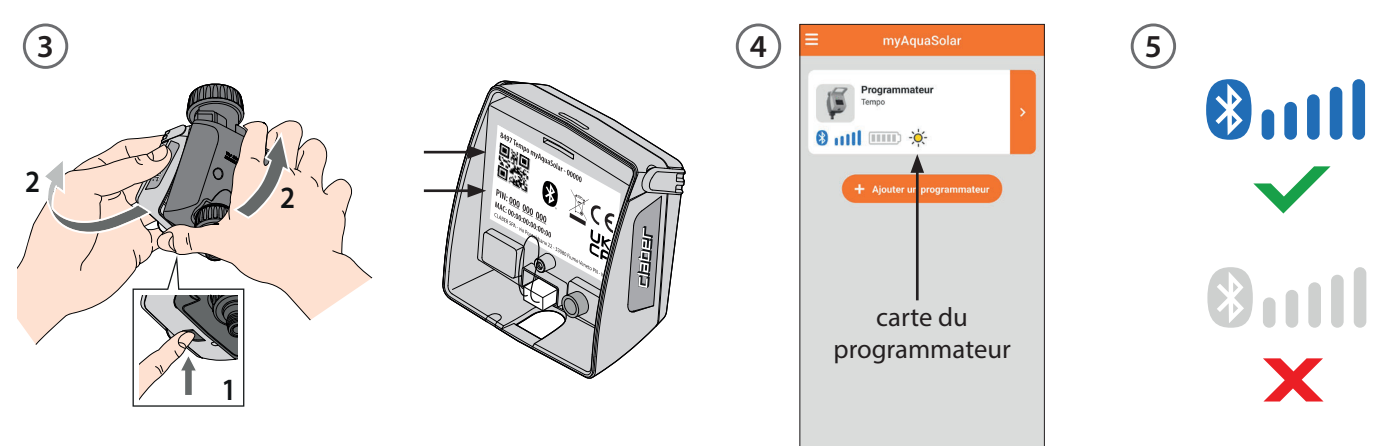

#### 3. Première ou nouveau démarrage

Assurez-vous d'avoir installé l'application myAquaSolar et associé le programmateur : il ne pourra arroser que s'il est suffisamment chargé. Pour garantir une charge correcte avant utilisation, vérifiez l'icône du niveau d'énergie et, si elle est grise, placez le programmateur en plein soleil. Il est possible de débrancher le module de commande du corps du programmateur et de le placer uniquement à la lumière

#### directe du soleil.

En sélectionnant la carte du programmateur dans l'application, les informations sur l'état de la charge et le temps restant jusqu'à sa fin (30 à 90 minutes en fonction de l'intensité lumineuse présente) seront fournies. Une fois la charge terminée, rebranchez le module de commande. Vous pourrez alors utiliser le programmateur.

Claber

FR - 11

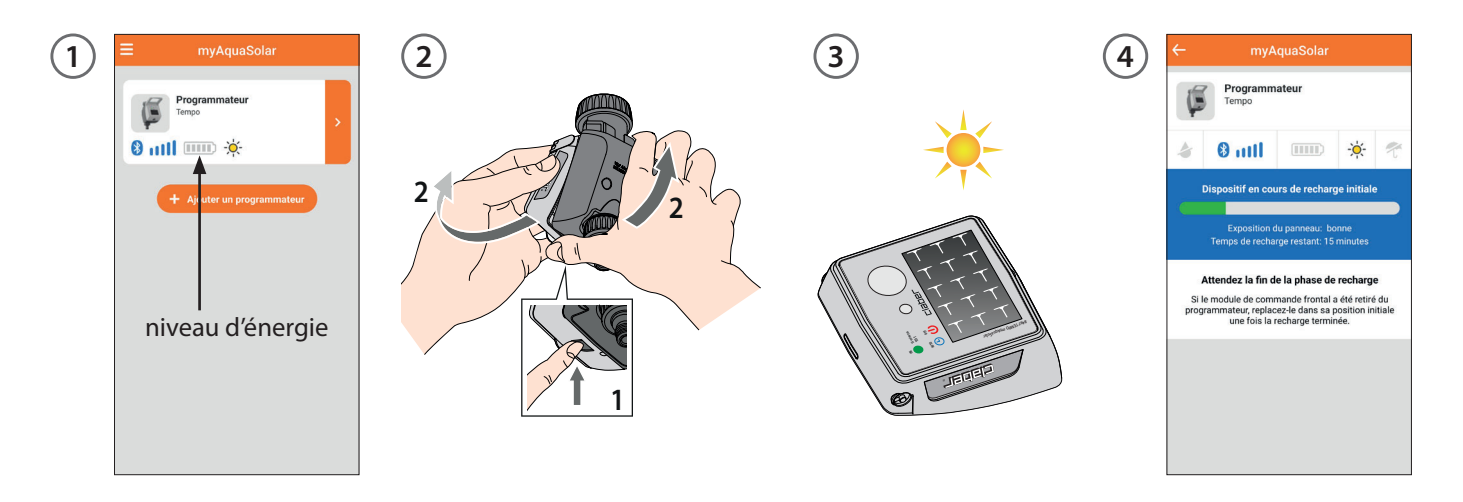

#### 4. État du programmateur

En sélectionnant la carte du programmateur, vous obtiendrez des informations sur son état dans la barre supérieure : arrosage en cours, signal Bluetooth<sup>®</sup>, niveau d'énergie, rayonnement solaire, Rain Sensor. Le niveau d'énergie est particulièrement important.

Il existe 5 niveaux d'énergie. Si le niveau d'énergie passe en **mode économie d'énergie** (icône jaune), le programmateur continuera à assurer les arrosages automatiques pendant

au moins 1 jour. Si le **niveau d'énergie est insuffisant** (icône rouge), toutes les fonctions seront désactivées, la date et l'heure restant en mémoire pendant environ 16 heures avant de s'éteindre.

Si le programmateur se décharge complètement et s'éteint, il est possible qu'il se rallume après une exposition normale au soleil. En cas d'extinction, le programmateur perd la configuration de la date et de l'heure et les arrosages

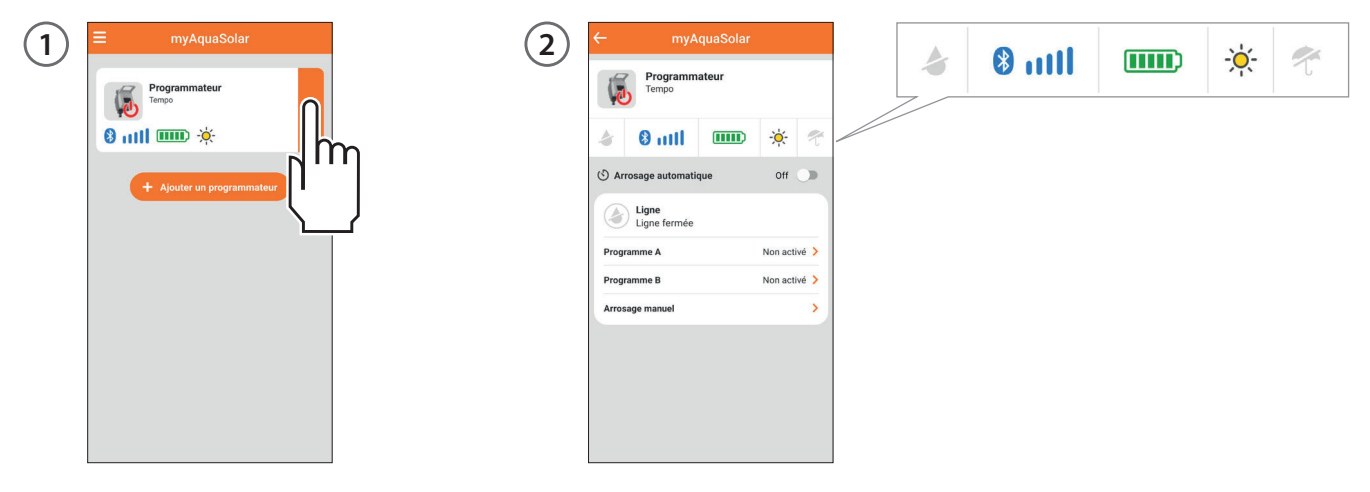

pourraient démarrer de manière anormale. En cas de doute sur l'extinction du programmateur, pour mettre à jour automatiquement la date et l'heure, approchez-le de votre smartphone d'au moins 10 m et, après avoir vérifié que l'icône Bluetooth<sup>®</sup> soit bleue, appuyez sur la carte produit dans l'application.

Si la donnée n'est pas disponible, attendez que la charge soit terminée (premier ou nouveau démarrage).

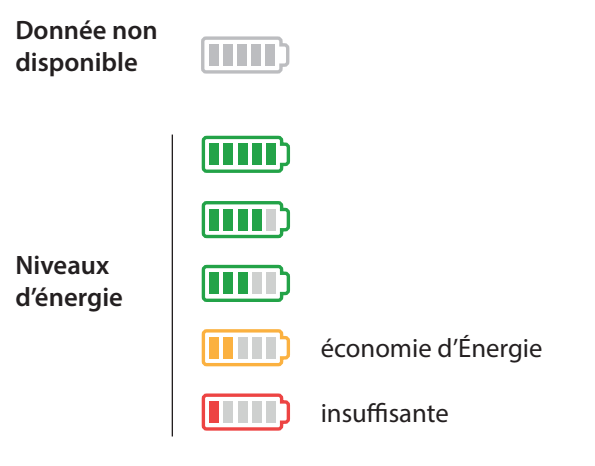

#### 5. Programmation automatique

(1) En appuyant sur la carte du programmateur, il est possible de commencer la programmation.

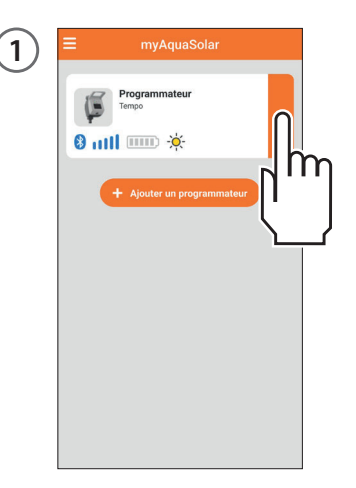

(2A) Le niveau de charge du programmateur peut être insuffisant et l'application signalera cette condition. Il faudra attendre que la charge soit complète, en veillant à exposer le panneau photovoltaïque directement au soleil, pour accélérer l'opération (Premier ou nouveau démarrage). (2B) Avec le programmateur chargé, il est possible d'intervenir en activant/désactivant l'arrosage automatique, en configurant/modifiant les programmes d'arrosage ou en activant les arrosages manuels. Pour activer l'arrosage automatique, mettez l'interrupteur sur ON. Tempo myAquaSolar propose 2 programmes d'arrosage A et B.

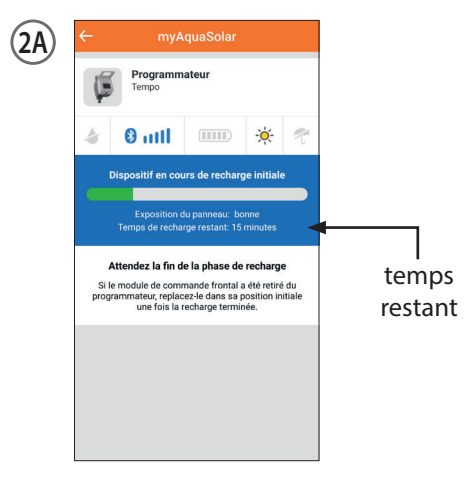

FR - 14

Claber

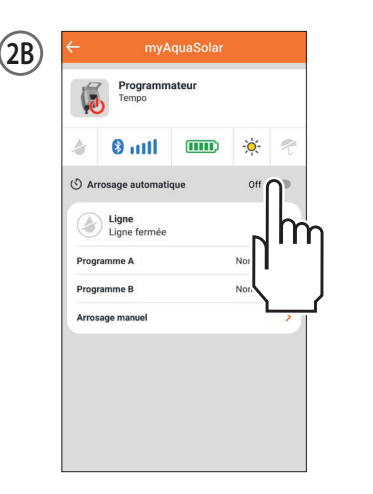

interrupteur

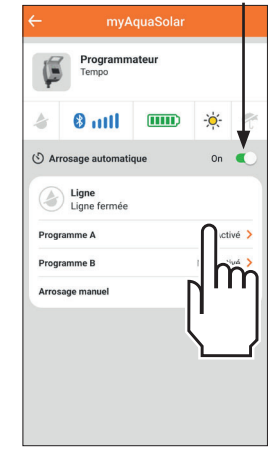

(3) Pour chaque programme il est possible de configurer l'horaire de départ, la durée de l'arrosage (de 1 minute à 3 heures et 59 minutes) et les jours d'arrosage hebdomadaires. Si vous souhaitez que le programme configuré soit immédiatement opérationnel, assurezvous que l'interrupteur soit actif. Appuyez sur la touche Enregistrer et retourner pour confirmer les configurations.

#### 6. Programmation manuelle depuis l'application

L'arrosage manuel peut être effectué depuis l'App myAquaSolar ou directement depuis le programmateur. Pour activer l'arrosage manuel depuis l'application, appuyez sur la carte du programmateur, puis sélectionnez l'option d'arrosage manuel.

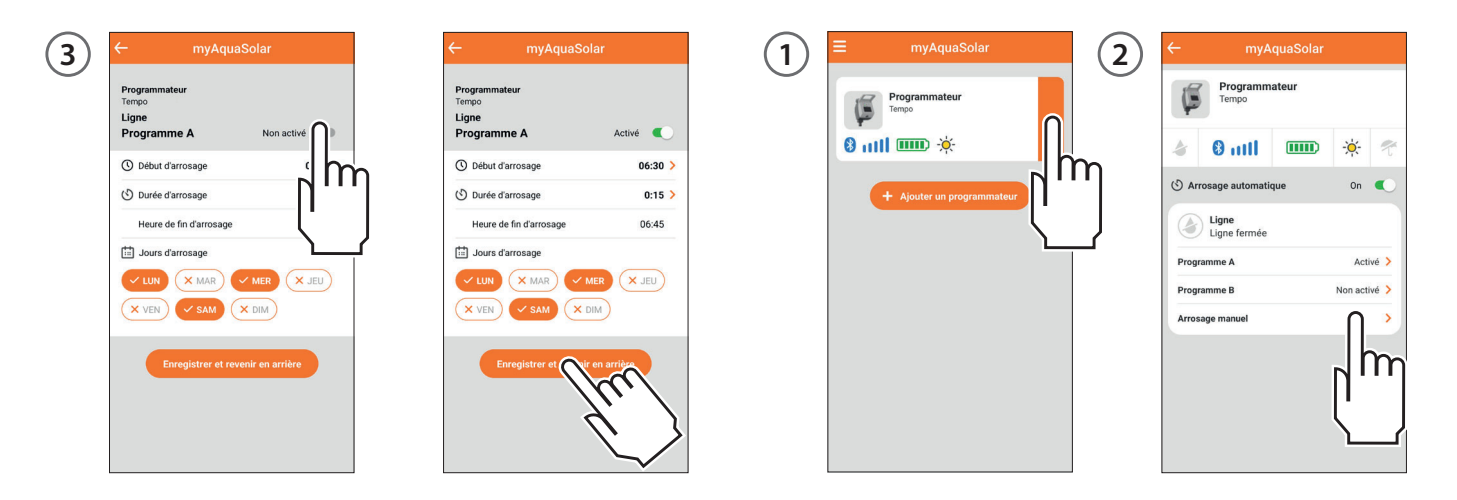

**claber** 

FR - 16

En appuyant sur l'indication de la durée d'arrosage, il est possible de sélectionner la durée de l'arrosage manuel. Pour démarrer l'arrosage, appuyez sur DÉMARRER. L'arrosage manuel peut être interrompu avant la fin en appuyant sur ARRÊTER.

#### 7. Programmation manuelle depuis programmateur

L'arrosage manuel peut être effectué depuis l'App myAquaSolar ou directement depuis le programmateur. Pour activer l'arrosage manuel depuis programmateur, appuyez plusieurs fois sur le bouton de Tempo myAquaSolar jusqu'à ce que la LED clignote en vert. Dans ce cas, un arrosage manuel de 15 minutes s'activera. Pour

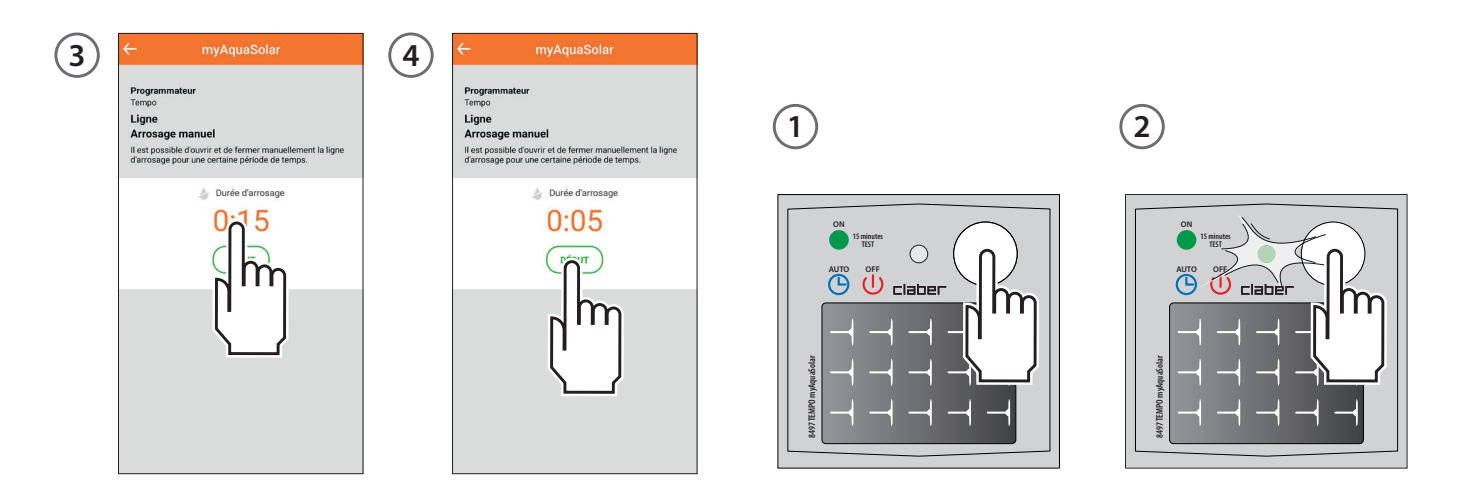

l'interrompre avant la fin, appuyez plusieurs fois sur la touche du programmateur pour configurer l'état souhaité : arrosage automatique activé (clignotement LED bleu) ou arrosage automatique désactivé (clignotement LED rouge).

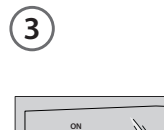

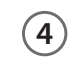

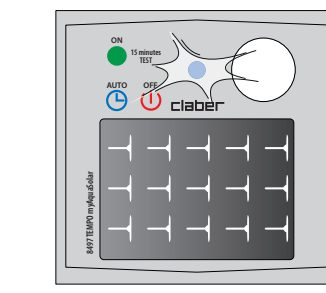

claber

## **QUESTIONS FRÉQUENTES**

#### L'icône Bluetooth® reste grise. Causes :

- un mauvais code numérique (PIN) a été saisi pendant la phase d'ASSOCIATION. Supprimez le programmateur de l'application. Répétez l'ASSOCIATION.
- le programmateur est déchargé et le panneau photovoltaïque n'est pas éclairé. Amenez le programmeur à la lumière du soleil et essayez à nouveau la communication.
- présence de barrières ou distance trop élevée entre le smartphone et le programmateur. Assurez-vous d'avoir activé la fonction Bluetooth<sup>®</sup> sur votre smartphone, rapprochez-vous du programmateur et essayez à nouveau la communication.

**Comment supprimer un programmateur de l'application myAquaSolar ?** Depuis la page-écran principale de l'application, ouvrez le menu et sélectionnez le programmateur que vous souhaitez supprimer, puis appuyez sur le bouton Supprimer le programmateur.

Que se passe-t-il si je supprime un programmateur de l'application myAquaSolar ? Un programmateur supprimé de l'application continue les arrosages automatiques programmés mais n'apparaîtra plus sur la page-écran principale de l'application.

#### Les arrosages ne démarrent pas. Vérifiez que :

- le robinet soit ouvert ;
- le programmateur ne soit pas dans l'état de charge initiale;
- · le programmateur soit suffisamment chargé ;
- l'interrupteur d'arrosage automatique soit sur On ;
- les programmes soient correctement configurés et actifs.

Les arrosages partent à un horaire différent de celui configuré depuis App myAquaSolar. Le programmateur est peut-être complètement déchargé et a perdu la date et l'heure. Pour mettre à jour automatiquement la date et l'heure, approchez le smartphone à moins de 10 m et, après avoir vérifié sur l'application que son icône Bluetooth<sup>®</sup> soit bleue, sélectionnez-le. Vérifiez les programmes d'arrosage configurés.

#### Le programmateur ne fonctionnera qu'en mode manuel.

Si le Rain Sensor n'est pas utilisé, assurez-vous que le connecteur en pont soit correctement inséré dans le logement. Si le Rain Sensor est utilisé, vérifiez depuis l'application myAquaSolar s'il est en mode pluie (parapluie

## **QUESTIONS FRÉQUENTES**

bleu sur la carte programmateur). S'il n'existe aucune condition pour que le Rain Sensor soit en mode pluie, vérifiez que son raccordement ait été effectué correctement.

**Puis-je interrompre l'arrosage manuel avant qu'il ne soit terminé ?** Oui, en sélectionnant le programmateur depuis l'application myAquaSolar, puis en appuyant sur ARRÊT depuis la page Arrosage manuel. Directement depuis le programmateur, en appuyant plusieurs fois sur le bouton jusqu'à configurer l'état final souhaité : arrosage automatique actif (LED bleue clignotante) ou arrosage automatique non actif (LED rouge clignotante).

**Puis.je interrompre l'arrosage automatique avant qu'il ne soit terminé ?** Oui, en sélectionnant le programmateur depuis l'application myAquaSolar, puis en appuyant sur ARRÊT depuis la page Arrosage manuel. Directement depuis le programmateur, en appuyant plusieurs fois sur le bouton jusqu'à configurer l'état final souhaité : arrosage automatique actif (LED bleue clignotante) ou arrosage automatique non actif (LED rouge clignotante).

Puis-je avoir simultanément des arrosages automatiques et manuels ? Non. Lors des activités manuelles, les activités automatiques sont interrompues et désactivées.

**Puis-je réinitialiser le programmateur ?** Oui, cela est possible. Avant d'effectuer une réinitialisation, assurezvous que vous vous trouvez dans une zone lumineuse pour permettre au programmateur de redémarrer. N'effectuez jamais de réinitialisation pendant que le programmateur est en train d'arroser : le débit d'eau pourrait ne pas s'arrêter. Pour réinitialiser le programmateur, maintenez son bouton enfoncé pendant 20 à 30 secondes, jusqu'à ce que la LED cesse de clignoter. Appuyez à nouveau sur le bouton pour vérifier que la LED s'allume. L'heure, la date et les programmes d'arrosage précédents à la réinitialisation sont conservés.

**Puis-je contrôler le programmateur depuis plusieurs smartphones ?** Oui, cela est possible. Effectuez la procédure d'association sur chaque smartphone. Si un nom a été attribué au programmateur et à ses lignes depuis l'application, il est nécessaire de répéter cette opération sur chaque smartphone. Attention : évitez de raccorder 2 smartphones ou plus au même programmateur et en même temps.

## ÉLIMINATION

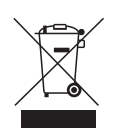

Le symbole en question apposé sur le produit ou sur l'emballage indigue que le produit ne doit pas être traité comme un déchet ménager, mais doit faire l'objet d'une collecte sélective pour le recyclage d'appareils électriques et

électroniques. L'élimination correcte de ce produit selon la directive RAEE permet d'éviter les conséguences négatives qui pourraient dériver d'une élimination inadéquate du produit. Pour obtenir des informations plus détaillées sur le recyclage du produit, appelez le bureau municipal, le service local du traitement des RAFE ou le distributeur du produit.

## DÉCLARATION DE CONFORMITÉ

Claber S.P.A. Via Pontebbana, 22 Claber S.P.A. Via Pontebbana, 22 33080 Fiume Veneto - Pordenone Italv

Atteste sous sa pleine responsabilité que le produit

#### 8497 - Tempo myAquaSolar

est conforme aux directives européennes et britanniques applicables, selon les Déclarations de Conformité consultables au lien :

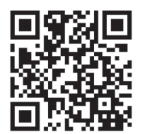

www.claber.com/conformity/

Fiume Veneto, 12/2023

Managing Director Claber S.P.A. Ing. Gian Luigi Spadotto

hototo 1/

## **CONDITIONS DE GARANTIE**

L'appareil est garanti pendant 3 ans à compter de la date d'achat qui sera certifiée par la facture, le reçu ou le ticket de caisse délivré au moment de l'achat et soigneusement conservé. Claber garantit que le produit ne présente aucun défaut de matériau ou de fabrication.

Claber se charge de réparer ou de remplacer gratuitement les pièces reconnues comme défectueuses sur des appareils utilisés pour une période de 3 ans à compter de la livraison au client.

La garantie s'annule en cas de :

- absences d'un seul des preuves d'achat ;
- utilisation ou entretien différents de ceux spécifiés ;
- manipulations/modifications effectuées par un personnel non autorisé ;
- erreurs d'installation du produit ;
- dommages dérivant des agents atmosphériques ou de contact avec des agents chimiques ;

Claber ne reconnaît aucune responsabilité pour les appareils d'une autre marque, même s'ils sont utilisés en combinaison avec les siens.

La marchandise est transportée aux frais et risques du propriétaire. L'assistance est fournie par les Centres d'Assistance autorisés Claber.

## ATTRIBUTION DES MARQUES, PIED DE PAGE

App Store est une marque déposée de Apple Inc. Android, Google Play et le logo de Google Play sont des marques déposées de Google LLC.

La marque et le logo Bluetooth<sup>®</sup> sont des marques déposées de Bluetooth SIG, Inc. et sont utilisés sous licence par Bluetooth SIG, Inc.

Claber S.P.A. ne revendique aucun droit sur les marques tierces énumérées.

CLABER SPA - Via Pontebbana, 22 33080 Fiume Veneto PN - Italy Tel. +39 0434 958836 - Fax +39 0434 957193 info@claber.com - www.claber.com

Represented in UK by: Authorised rep Compliance Ltd., ARC House, Thurnham, Lancaster, LA2 ODT, UK.

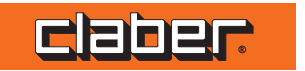